# Generating oligo coordinate file for captureC analyser

Tutorial written by Jelena Telenius – 22May2015

We have our own UCSC server – here <a href="https://genome.molbiol.ox.ac.uk/">https://genome.molbiol.ox.ac.uk/</a>

When clicking that, you should see following :

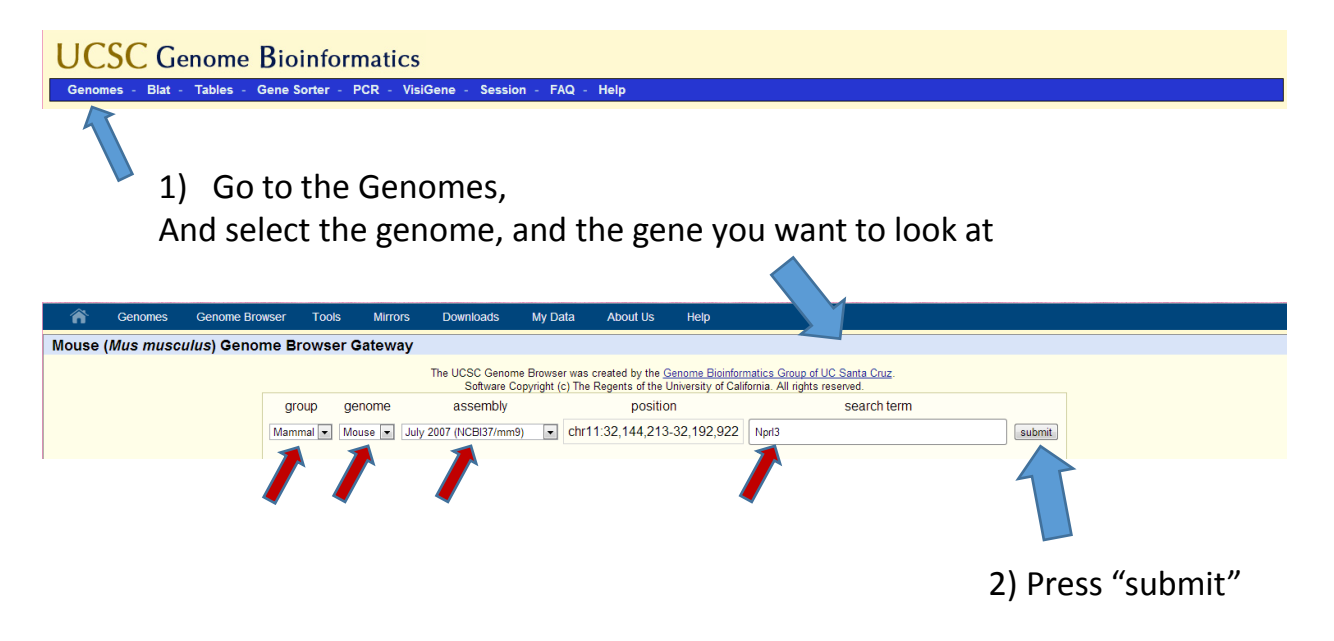

Scroll down a little – click on "Restr Enzymes" :

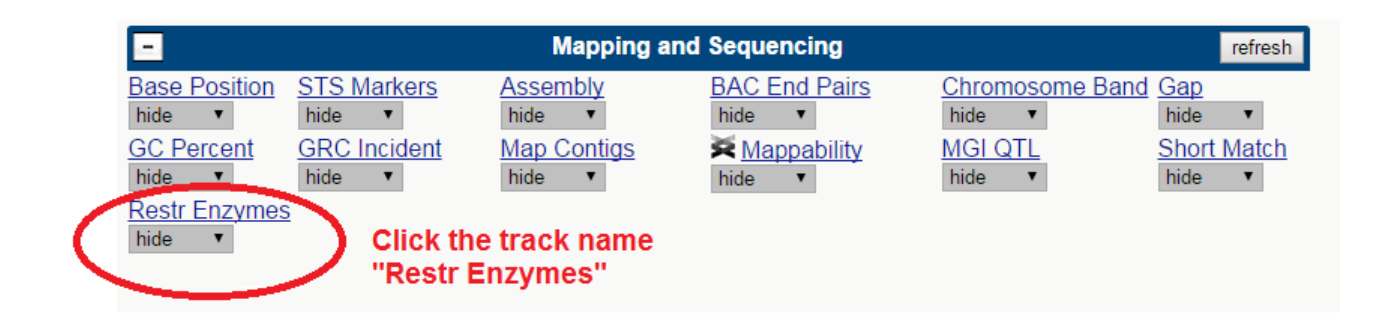

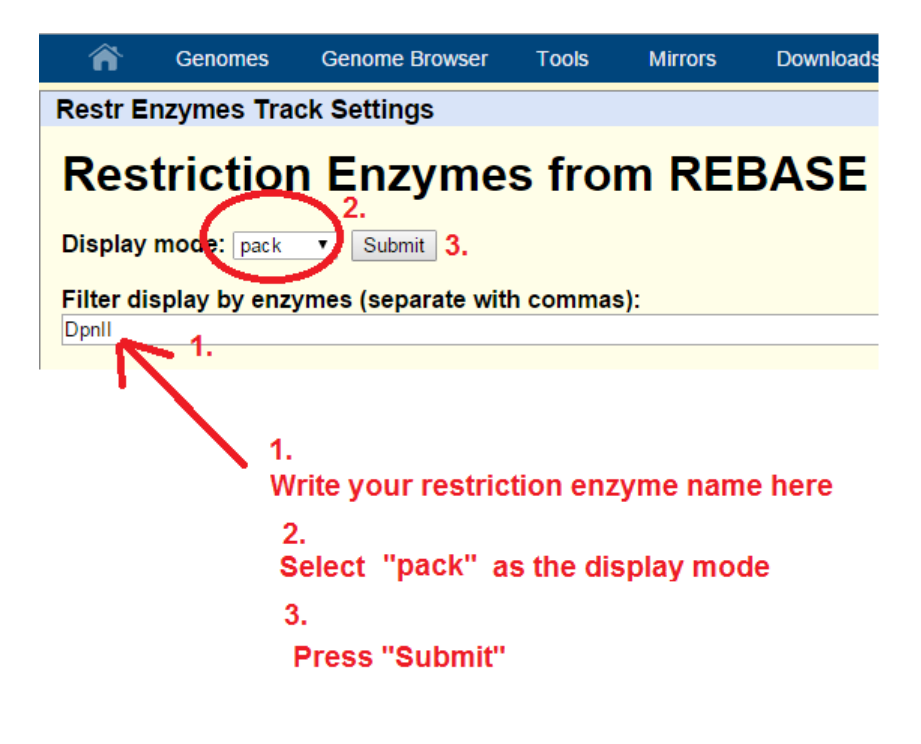

| Untitled  | I - Notepad |          |    |          |
|-----------|-------------|----------|----|----------|
| File Edit | Format View | Help     |    |          |
| chr7      | 73243037    | 73243156 | A1 |          |
| chr7      | 73244620    | 73244739 | A2 |          |
| chr10     | 82352437    | 82352556 | В1 | =        |
| chr10     | 82354329    | 82354448 | в2 |          |
|           |             |          |    | <b>T</b> |
|           |             |          |    |          |

Write a file of your **BIOTINYLATED CAPTURE OLIGO** coordinates.

| col1 | col2  | col3 | col4 |
|------|-------|------|------|
| chr  | start | stop | name |

| Â | Genomes | Genome Browser | Tools | Mirrors | Downloads | My Data   | About Us      | View | Help |
|---|---------|----------------|-------|---------|-----------|-----------|---------------|------|------|
|   |         |                |       |         |           | Sessions  |               |      |      |
|   |         |                |       |         |           | Track Hub | Track Hubs    |      |      |
|   |         |                |       |         |           | Custom T  | Custom Tracks |      |      |
|   |         |                |       |         |           |           |               |      |      |

### Copypaste your coordinates to custom track field :

| Â               | Genomes                    | Genome Browser        | Tools           | Mirrors            | Downloads                 | My Data      | About Us             | Help                     |                       |                |
|-----------------|----------------------------|-----------------------|-----------------|--------------------|---------------------------|--------------|----------------------|--------------------------|-----------------------|----------------|
| Add Cu          | ustom Track                | s                     |                 |                    |                           |              |                      |                          |                       |                |
| clade           | Mammal 🔻                   | genome Mouse 🔻        | assembly        | / July 2007 (N     | CBI37/mm9) 🔻              |              |                      |                          |                       |                |
| Display         | your own data              | a as custom annotat   | ion tracks ir   | n the browse       | r. Data must be           | formatted i  | n <u>BED, bigBec</u> | l, <u>bedGraph, GFF,</u> | <u>GTF, WIG, big\</u> | Wig, MAF, BAM  |
| set <u>trac</u> | <u>k</u> and <u>browse</u> | line attributes as de | escribed in t   | he <u>User's G</u> | <u>uide</u> . Data in the | e bigBed, bi | gWig, BAM an         | d VCF formats mus        | st be provided v      | /ia a URL embe |
| Paste l         | JRLs or data:              | Or upload             | Choose file     | No file chose      | en Sul                    | bmit 👔       | Untitled - Notepa    | d                        |                       |                |
| chr7            | 73243037                   | 73243156              | A1              |                    |                           | Fi           | le Edit Format       | View Help                |                       |                |
| chr10           | 82352437                   | 82352556              | 84<br><u>B1</u> |                    |                           |              | nr7 732446           | 20 7324473               | 9 A2<br>6 B1          | *              |
| chr10           | 82354329                   | 82354448              | <u>B2</u>       |                    | C                         | lear d       | nr10 823543          | 29 8235444               | 8 в2                  | =              |
|                 |                            |                       | 17              |                    |                           |              | -                    |                          |                       | -              |
|                 |                            |                       |                 |                    | /                         |              |                      |                          |                       |                |

| <b>^</b>                                             | Genomes 🧲 Genome      | Browser | Tools        | М            | lirrors | Downloads            | My Data            | About Us |  |  |
|------------------------------------------------------|-----------------------|---------|--------------|--------------|---------|----------------------|--------------------|----------|--|--|
| Manage Custom Tracks                                 |                       |         |              |              |         |                      |                    |          |  |  |
| genome: Mouse assembly: July 2007 (NCBI37/mm9) [mm9] |                       |         |              |              |         |                      |                    |          |  |  |
| Name                                                 | Description           | Type [  | Doc Items    | Pos          | delete  | add custom tracks    |                    |          |  |  |
| User Trac                                            | k User Supplied Track | kbed    | 4            | <u>chr7:</u> |         | go to genome browser |                    |          |  |  |
|                                                      |                       | go to t | able browser |              |         |                      |                    |          |  |  |
|                                                      |                       |         |              |              |         | go to variant a      | annotation integra | ator     |  |  |

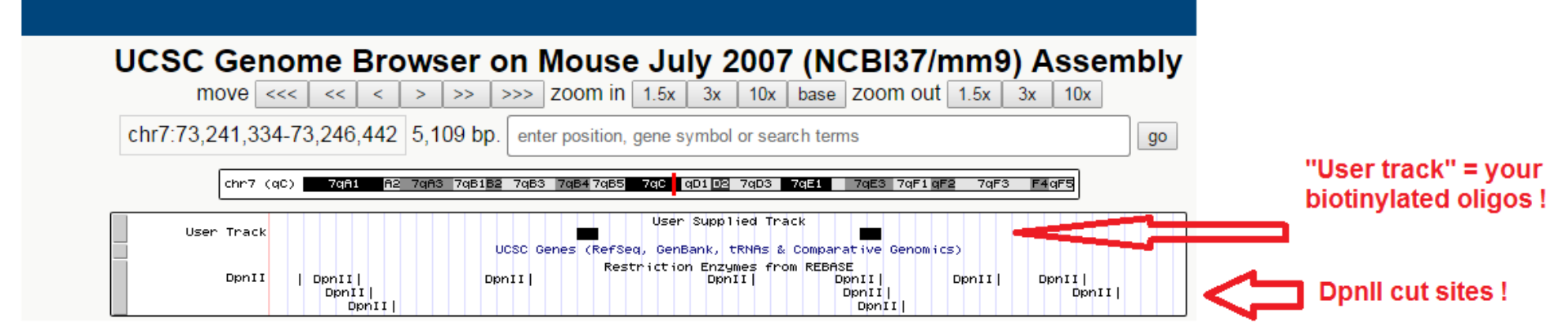

| UCSC Genome Browser or   move << >> >> >> >> >> >> >> >> >> >> >> >> >> >> >> >> >> >> >> >> >> >> >> >> >> >> >> >> >> >> >> >> >> >> >> >> >> >> >> >> >> >> >> >> >> >> >> >> >> >> >> >> >> >> >> >> >> >> >> >> >> >> >> >> >> >> >> >> >> >> >> >> >> >> >> >> >> >> >> >> >> >> >> >> >> >> >> >> >> >> >> >> >> >> >> >> >> | n Mouse July 2007 (NCBI37/m<br>>> zoom in 1.5x 3x 10x base zoom out 1 | m9) Assembly |
|----------------------------------------------------------------------------------------------------|-----------------------------------------------------------------------|--------------|
| chr7:73,243,976-73,244,753 778 bp. e                                                                                                    | enter position, gene symbol or search terms                           | go           |
| chr7 (qC) 7qA1 A2 7qA3 7qB1B2 7                                                                                                    | 7qB3 7qB4 7qB5 7qC qD1 D2 7qD3 7qE1 7qE3 7qF1 qF2                     | 7qF3 F4qF5   |
|                                                                                                    | User Supplied Track                                                   | A2           |
|                                                                                                    | Restriction Enzymes from REBASE                                       | Right dpnll  |
| Û                                                                                                    |                                                                       | Û            |

Zoom in so, that you can see in which Dpnll fragment your oligo is !

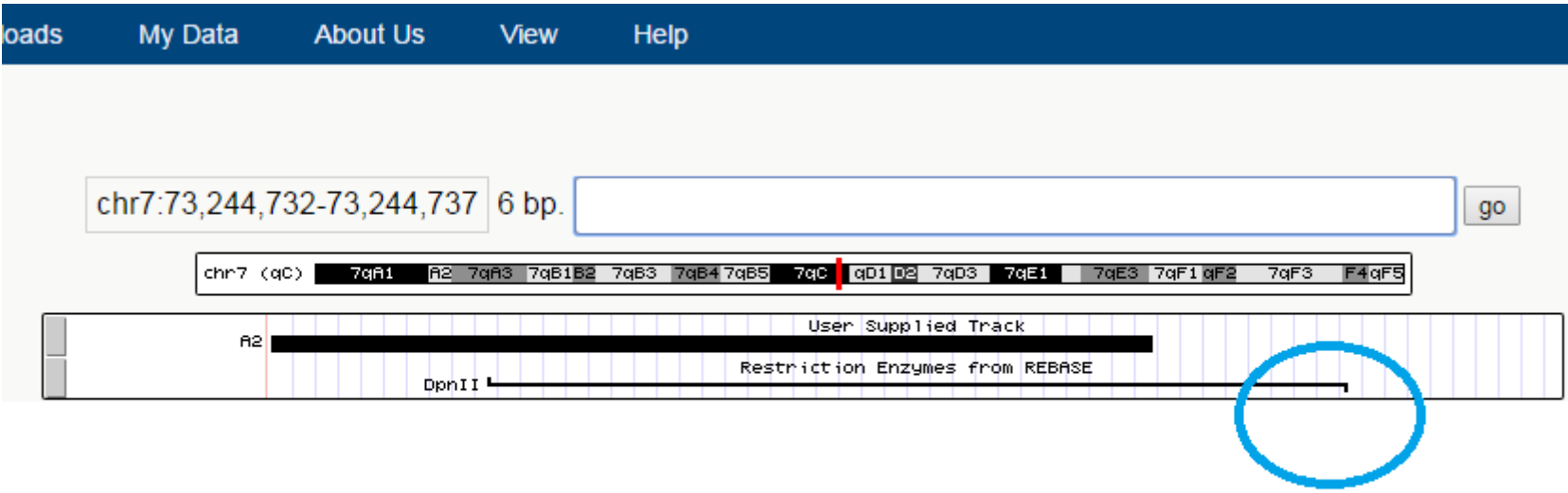

#### Right side coordinate ( in this case chr7 73 244 736 )

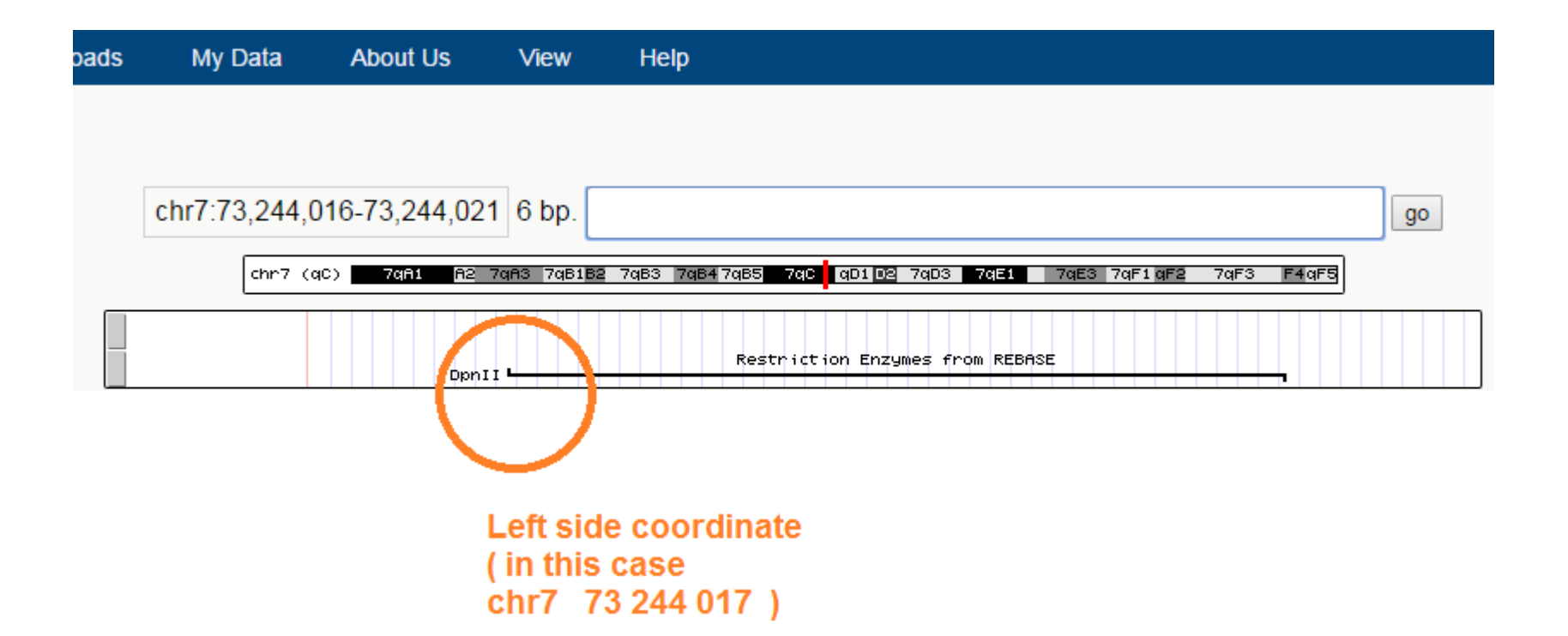

Left side coordinate Right side coordinate chr7 73 244 017 chr7 73 244 736

#### The 9-column line for this oligo in the oligo-coordinate file will now be :

| A1 | 7 | 73244017 | 73244736 | 7 | 7324 <b>3</b> 017 | 7324 <b>5</b> 736 | 1 | Α |  |
|----|---|----------|----------|---|-------------------|-------------------|---|---|--|
|----|---|----------|----------|---|-------------------|-------------------|---|---|--|

## Coordinates of the Dpnll fragment Exclusion fragment coordinates (Dpnll flanked by 1000bases both directions)

"A1" is the name of the oligo capture (first column)

Last two columns are "SNP position" and "SNP base"

- 1 and A are good defaults to state "I don't have a SNP defined"

#### To define SNP, the same line would look like this :

| A1 | 7 | 73244017 | 73244736 | 7 | 7324 <b>3</b> 017 | 7324 <mark>5</mark> 736 | 73244516 | с |  |
|----|---|----------|----------|---|-------------------|-------------------------|----------|---|--|
|----|---|----------|----------|---|-------------------|-------------------------|----------|---|--|